## HS2 Firmware Load Process With A USB Flash Drive

- 1. Load an empty flash drive with the appropriate file for your unit. (HS2BK\_OS.hex and ACMBK\_OS.hex)
- 2. Turn PHU (Product Holding Unit) off.
- 3. Unplug the network cable from the PHU.
- 4. Place USB drive in unit USB slot.
- 5. Turn PHU on.
- 6. When the timer bar displays switch from pin-wheel displays, the load is complete. Alternatively, you may hear 2 sets of 4 chirps. Remove the USB drive.

## **Check Firmware**

Please note that firmware version should reflect: HS2: 2.3.0 (M 2, m 3, b 0)

1. Press and hold the paired arrows for a display segment for 5 seconds to enter Menu Mode.

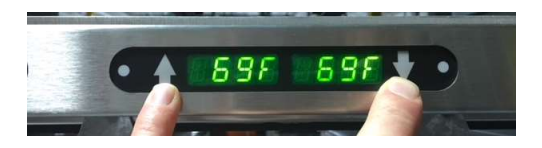

- 2. With each subsequent button (Arrow) press, the LED will display:
  - a. NAME
  - b. ACTUAL TEMP
  - c. SET TEMP
  - d. TIME
  - e. LID
  - f. COOK MORE TIME
  - g. FIRM (FIRMWARE VERSION)
  - h. NETWORK MODE (DHCP or STATIC)
  - i. IP ADDRESS
  - j. SUBNET MASK
  - k. GATEWAY
  - I. UNIT MAC ADDRESS
- 3. Menu Mode will exit automatically once no buttons are pressed for 10 seconds.